## **INVOICE CENTRAL**

Invoice Central is a centralized location that will allow you to view all information related to invoices. You also have the option within Invoice Central to export information into Excel, and send emails.

In order to open Invoice Central, please login to Munis and choose the following from the drop down: Financials/Accounts Payable/Invoice Inquiry and Reports/Invoice Central. This will take you directly to Invoice Central using internet browser.

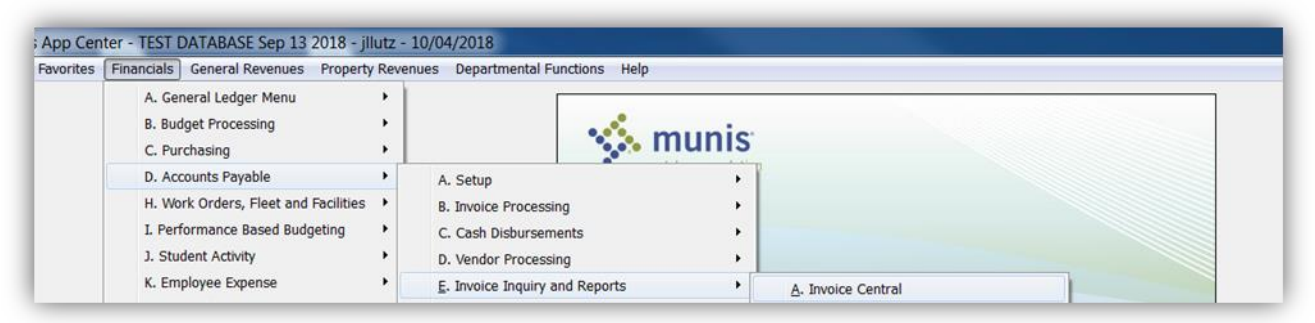

**SEARCHING FOR INVOICES BY VENDOR NAME OR INVOICE NUMBER-**From here you will be able to search for an invoice either by vendor name or invoice number. Please type in this information and hit enter or click on the magnifying glass.

## SEARCH BY VENDOR NAME

| Invoice Central                         |  |
|-----------------------------------------|--|
|                                         |  |
| Search by vendor name or invoice number |  |
|                                         |  |
| STAPLES CONTRACT                        |  |

Based on the information you entered, you will be provided with a list of invoices. Please choose the invoice you would like to view by clicking on it directly, or you can advance your search by clicking advanced in the top left corner.

| Invoices: 1000 📃                           |                                          |                                    |
|--------------------------------------------|------------------------------------------|------------------------------------|
| 3388158865 OFFICE MATERIALS AND SUPPLIES   | 3388222791 OFFICE MATERIALS AND SUPPLIES | 3388310024 INVOICE #3388310024     |
| STAPLES CONTRACT & COMMERICIAL INC         | STAPLES CONTRACT & COMMERICIAL INC       | STAPLES CONTRACT & COMMERICIAL INC |
| PAID, Gross Amount: \$391.99               | PAID, Gross Amount: \$8.94               | PAID, Gross Amount: \$84.79        |
| 3388515164 FURNITURE AND APPLIANCES <\$5,0 | 3388515167 OFFICE MATERIALS AND SUPPLIES | 3385774767 OFFICE SUPPLY 08/03     |
| STAPLES CONTRACT & COMMERICIAL INC         | STAPLES CONTRACT & COMMERICIAL INC       | STAPLES CONTRACT & COMMERICIAL INC |
| PAID, Gross Amount: \$1,429.51             | PAID, Gross Amount: \$28.84              | PAID, Gross Amount: \$1,204.57     |
| 3386133722 OFFICE SUPPLY 08/04             | 3386498277 OFFICE FURNITURE 08/09        | 3386498278 OFFICE SUPPLY 08/09     |
| STAPLES CONTRACT & COMMERICIAL INC         | STAPLES CONTRACT & COMMERICIAL INC       | STAPLES CONTRACT & COMMERICIAL INC |
| PAID, Gross Amount: \$140.04               | PAID, Gross Amount: \$234.45             | PAID, Gross Amount: \$5,291.72     |
| 3386498279 OFFICE SUPPLY 08/09             | 3386898091 OFFICE SUPPLY 08/14           | 3387175437 OFFICE SUPPLY 08/17     |
| STAPLES CONTRACT & COMMERICIAL INC         | STAPLES CONTRACT & COMMERICIAL INC       | STAPLES CONTRACT & COMMERICIAL INC |
| PAID, Gross Amount: \$24.38                | PAID, Gross Amount: \$132.44             | PAID, Gross Amount: \$165.33       |

## SEARCH BY INVOICE NUMBER

| Search by vendor nam                                                                                    | ne c   | or invo | ice numb | er q |
|----------------------------------------------------------------------------------------------------|--------|---------|----------|------|
| Advanced Search                                                                                         |        |         |          |      |
|                                                                                                    |        |         | _        |      |
| INVOICES                                                                                                |        |         |          |      |
| 3388158865                                                                                              | Q      | Excel   |          |      |
| Rearches Search                                                                                         | ~      | Office  |          |      |
| Invoices: 1                                                                                             |        |         |          |      |
| 3388158865 OFFICE MATERIALS AND S<br>STAPLES CONTRACT & COMMERICIAL INC<br>PAID, Gross Amount: \$391.99 | UPPLIE | ES      |          |      |

**ADVANCED SEARCH-**From here you can search for an invoice by using any information you may have. After you have entered the information, please click search. If you want to save this search for future reference, please click save and this will be added to My Searches at the top of the screen.

| Advanced Search       | My se    | earches Select a search                                         |
|-----------------------|----------|-----------------------------------------------------------------|
| Clear search criteria |          | Startup search                                                  |
| Invoice Number        |          | Year                                                            |
| 3388158865            |          |                                                                 |
| Vendor                | ~ □      | Period                                                          |
| Voucher               |          | Warrant                                                         |
| Department            | ~ 🗆      | Batch                                                           |
| Invoice Date Range    |          | Work Order Number                                               |
| All                   | ~        |                                                                 |
| Due Date              |          | PO Number                                                       |
| Equals 🗸              | <b>#</b> |                                                                 |
| Posted Status         |          | Contract Number                                                 |
|                       |          | Search         Save         Save As         Reset         Cance |

If any invoices have been found, this will show on your screen. Please click on the box in order to select it. If you cannot locate your invoice, you may need to change your search and try again.

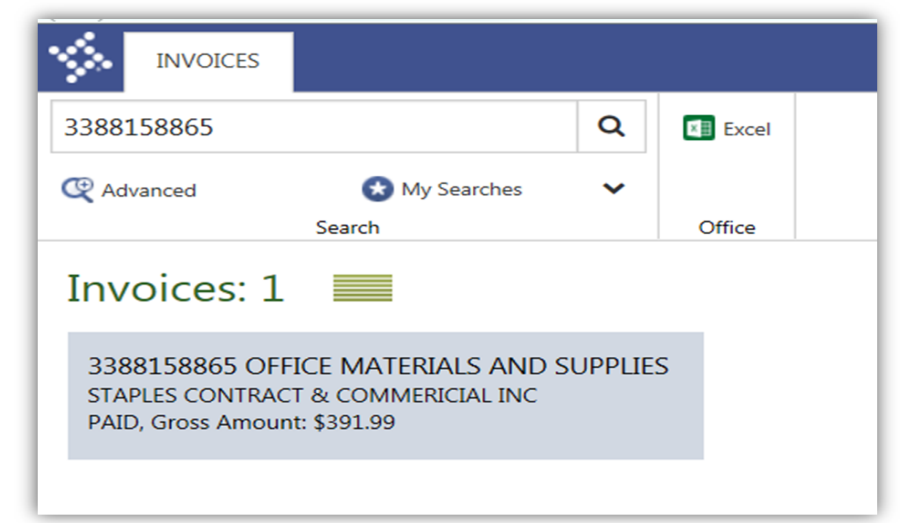

**INVOICE-**You can view details regarding the invoice that was entered.

| 3388158865 OFFICE MATERIALS AND SUPPLIES         |                              |          |        |          | Journal Number: 1779    |
|--------------------------------------------------|------------------------------|----------|--------|----------|-------------------------|
| Posted, PAID, STAPLES CONTRACT & COMMERICIAL INC |                              |          |        |          | Year / Period: 2018 / 9 |
| Invoice Payment I                                | Invoice Details Withholdings | AMOUNTS  |        | DATES    |                         |
| Purchase Order                                   | Department                   | Gross    | 391.99 | Invoice  | 09/10/2018              |
| 84312017                                         | 43-CRIM-ADLT TRIAL           | Discount | 0.00   | Due      | 09/10/2018              |
| Contract                                         | Voucher                      | Tax      | 0.00   | Discount | no data                 |
| no data                                          | 119580                       | Net      | 391.99 | Received | 09/10/2018              |

**PAYMENT DETAILS-**By clicking on the payment tab you will find the payment details for this specific invoice.

| 3388158865 OFI<br>Posted, PAID, STAPLES CON | 3388158865 OFFICE MATERIALS AND SUPPLIES<br>Posted, PAID, STAPLES CONTRACT & COMMERICIAL INC |                         |                             | Journal Number: 1779<br>Year / Period: 2018 / 9 |  |
|---------------------------------------------|----------------------------------------------------------------------------------------------|-------------------------|-----------------------------|-------------------------------------------------|--|
| Invoice Payment Inv                         | oice Details Withholdings                                                                    |                         |                             | ADDRESS                                         |  |
| Payment Method<br>EFT                       | Check Number<br>483150                                                                       | Check Status<br>Printed | Clear Date<br>no data       |                                                 |  |
| Cash Account<br>9999 101000                 | Warrant<br>0912ACH1                                                                          | Check Date 09/14/2018   | Check Amount<br>\$12,701.63 |                                                 |  |

**INVOICE DETAILS-**These are the additional details regarding the invoice that was entered.

| 3388158865 OFFICE MATERIALS AND SUPPLIES<br>Posted, PAID, STAPLES CONTRACT & COMMERICIAL INC |      |          |        |      |           | Journal Number: 1779<br>Year / Period: 2018 / 9 |
|----------------------------------------------------------------------------------------------|------|----------|--------|------|-----------|-------------------------------------------------|
| Invoice Payment Invoice Details Withholdings                                                 |      |          |        |      |           |                                                 |
| Description                                                                                  | Line | Org      | Obj    | Proj | 1099 Code | Amount                                          |
| OFFICE MATERIALS AND SUPPLIES                                                                | 1    | 10430700 | 530101 |      |           | 391.99                                          |

**ADDITIONAL TOOLS-**There are some tools at the top that can be used to export information into Excel, email, refresh your screen, or go back to the previous screen. At this time, we are not set up to attach anything to Munis, so you cannot view attachments.

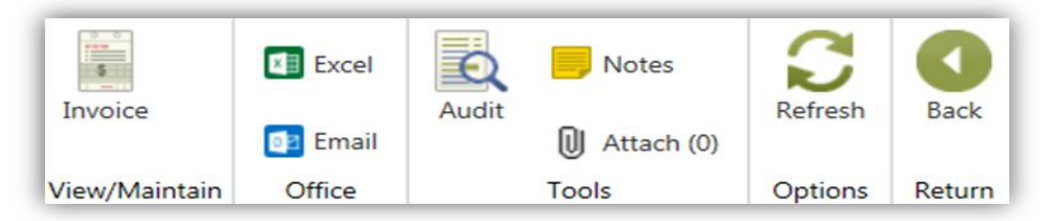

EXCEL-If you click on the EXCEL icon it will export all information you are viewing into a spreadsheet.

| A                 | B      | С      | D                                  | E        | F                             |
|-------------------|--------|--------|------------------------------------|----------|-------------------------------|
| Invoice Number    | Posted | Status | Vendor                             | Document | Description                   |
| <u>3388158865</u> | True   | PAID   | STAPLES CONTRACT & COMMERICIAL INC | 20202019 | OFFICE MATERIALS AND SUPPLIES |
|                   |        |        |                                    |          |                               |
|                   |        |        |                                    |          |                               |
| Invoice           | s (+)  |        | ÷ [4                               |          |                               |

**EMAIL-**If you click on the EMAIL icon, it will bring up a new email that you can complete and send. It will provide information on what you would like another Munis employee to view and it will provide the link and take you to the exact location. This can be a great tool when needing to show another Munis employee what you are looking at or where information is located.

| To<br>Send<br>Subject | Please review this MUNIS - Invoice Central record                                                                                                    |
|-----------------------|----------------------------------------------------------------------------------------------------|
| Invoice Central r     | ecord of invoice: 3388158865 OFFICE MATERIALS AND SUPPLIES <pre>stest.co.franklin.oh.us/MunisTest/AppHost/invoicecentral#/?e=PkQ1C7rrBT0NVBXCSeum9JAep4ofJ%252BrxsLJ1e7xn3Ps%3D</pre> |